## **INSTRUCTIONS:**

## HOW TO OBTAIN TOTAL STUDENTS CERTIFIED FOR BENEFITS IN VA-ONCE

- 1. Login to VA-Once
  - a. After logging in, all certification records will appear

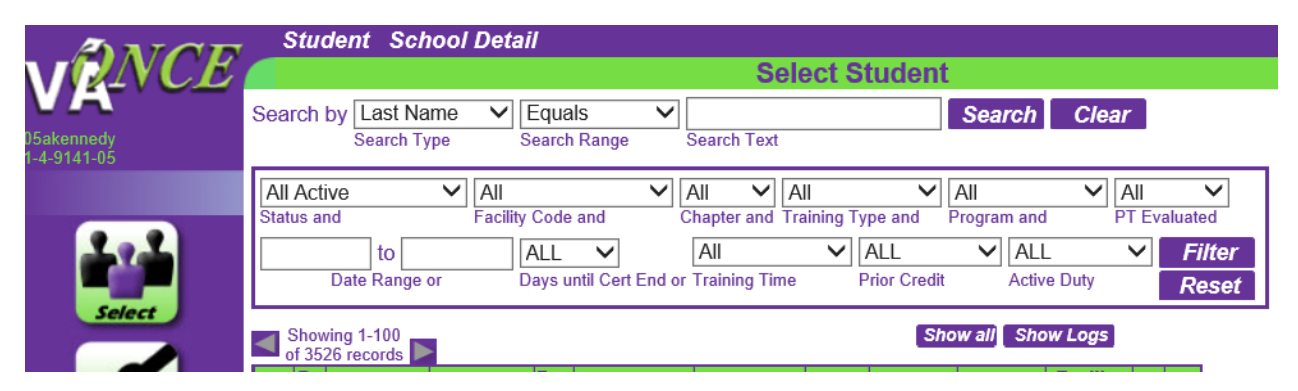

2. In the "Date Range" boxes enter 07/01/2016 in the "From" box and 06/30/2017 in the "To" box. Leave all other boxes as they appear in the example.

|                           | , Student School Detail                                                                  |
|---------------------------|------------------------------------------------------------------------------------------|
| VENCE                     | Select Student                                                                           |
| VA                        | Search by Last Name V Equals Search Clear                                                |
| 05akennedy<br>1-4-9141-05 | Search Type Search Range Search Text                                                     |
|                           | All Active All All All All All All All Program and PT Evaluated                          |
| 1.2.2                     | 07/01/2016 to 06/30/2017 ALL V AII V ALL V Filter                                        |
|                           | Date Range or Days until Cert End or Training Time Prior Credit Active Duty <b>Reset</b> |
| Select                    | Showing 1-100 Show all Show Logs                                                         |
|                           | of 3526 records                                                                          |

3. Click on Filter

| ANOR                  | Student School Detail                                                                    |
|-----------------------|------------------------------------------------------------------------------------------|
|                       | Select Student                                                                           |
| YA                    | Search by Last Name V Equals V Search Clear                                              |
| akennedy<br>4-9141-05 | Search Type Search Range Search Text                                                     |
|                       |                                                                                          |
|                       | Status and Facility Code and Chapter and Training Type and Program and PT Evaluated      |
| 191                   | 07/01/2016 to 06/30/2017 ALL V AII V ALL V ALL V Filter                                  |
|                       | Date Range or Days until Cert End or Training Time Prior Credit Active Duty <b>Reset</b> |
| Select                | Showing 1-100 Show all Show Logs                                                         |
|                       |                                                                                          |
|                       |                                                                                          |

- 4. After clicking filter, the total number of records will appear
- This figure represents the total number of certifications processed between 7/1/2016 and 6/30/2017. Provide this figure on the certification form to be submitted to the Chancellor's Office